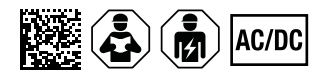

# **ISOMETER®** isoES425

Isolationsüberwachungsgerät für ungeerdete AC-, AC/DC- und DC-Netze für Energiespeicher bis AC/DC 400 V Software-Version: D0471 V1.xx

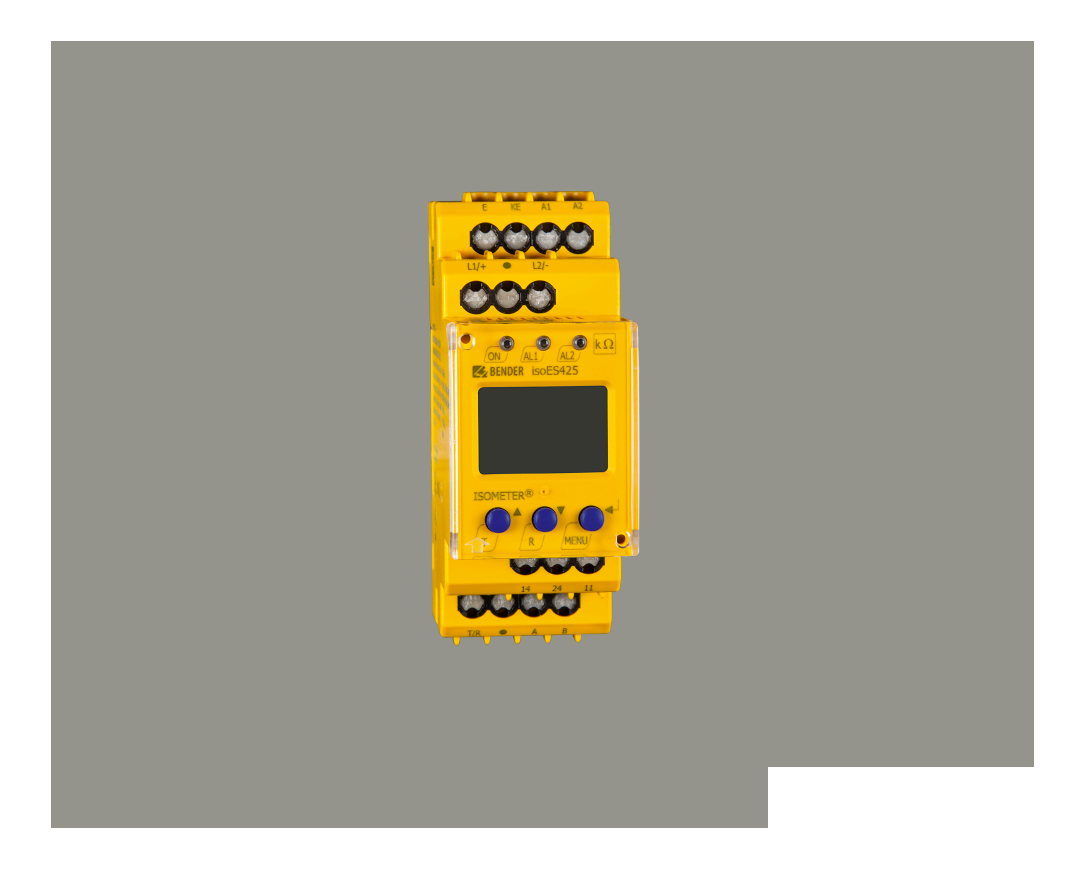

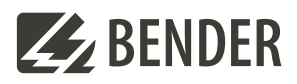

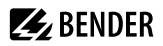

### Inhaltsverzeichnis

| 1      | Allgemeine Hinweise                                | 5  |
|--------|----------------------------------------------------|----|
| 1.1    | Benutzung des Handbuchs                            | 5  |
| 1.2    | Kennzeichnung wichtiger Hinweise und Informationen | 5  |
| 1.3    | Zeichen und Symbole                                | 5  |
| 1.4    | Service und Support                                | 5  |
| 1.5    | Schulungen und Seminare                            | 6  |
| 1.6    | Lieferbedingungen                                  | 6  |
| 1.7    | Kontrolle, Transport und Lagerung                  | 6  |
| 1.8    | Gewährleistung und Haftung                         | 6  |
| 1.9    | Entsorgung von Bender-Geräten                      | 7  |
| 1.10   | Sicherheit                                         | 7  |
| 2      | Funktion                                           |    |
| 2.1    | Bestimmungsgemäße Verwendung                       | 8  |
| 2.2    | Gerätemerkmale                                     | 8  |
| 2.3    | Funktionsbeschreibung                              | 9  |
| 2.3.1  | Überwachung des Isolationswiderstands              | 9  |
| 2.3.2  | Überwachung auf Unter- bzw. Überspannung           | 10 |
| 2.3.3  | Selbsttest/Fehlercodes                             |    |
| 2.3.4  | Anschlussüberwachung                               | 11 |
| 2.3.5  | Funktionsstörung                                   |    |
| 2.3.6  | Meldezuordnung der Alarmrelais K1/K2               |    |
| 2.3.7  | Mess- und Ansprechzeiten                           | 12 |
| 2.3.8  | Passwortschutz (on, OFF)                           |    |
| 2.3.9  | Externe Test-/Reset-Taste (T/R)                    |    |
| 2.3.10 | Fehlerspeicher                                     |    |
| 2.3.11 | Historienspeicher HiS                              | 13 |
| 2.3.12 | Digitale Schnittstelle                             | 14 |
| 3      | Montage, Anschluss und Inbetriebnahme              | 15 |
| 3.1    | Maßbild                                            |    |
| 3.2    | Montage                                            | 15 |
| 3.3    | Anschluss                                          | 16 |
| 3.4    | Inbetriebnahme                                     |    |
| 4      | Bedienung                                          |    |

# 🛃 BENDER

| 4.1   | Bedien- und Display-Elemente                                       | 18 |
|-------|--------------------------------------------------------------------|----|
| 4.2   | Menü-Übersicht                                                     | 20 |
| 4.3   | Messwerte anzeigen                                                 | 21 |
| 4.4   | Ansprechwerte einstellen (AL)                                      | 21 |
| 4.4.1 | Ansprechwerte zur Überwachung des Isolationswiderstands einstellen | 21 |
| 4.4.2 | Ansprechwerte für Unterspannung und Überspannung einstellen        |    |
| 4.4.3 | Übersicht Ansprechwerte                                            | 22 |
| 4.5   | Fehlerspeicher, Alarmrelais und Schnittstellen konfigurieren (out) | 23 |
| 4.5.1 | Relais konfigurieren                                               | 23 |
| 4.5.2 | Meldungen den Relais zuordnen                                      | 23 |
| 4.5.3 | Fehlerspeicher aktivieren oder deaktivieren                        | 24 |
| 4.5.4 | Schnittstelle konfigurieren                                        | 24 |
| 4.6   | Verzögerungen und Selbsttestzyklus einstellen (t)                  | 24 |
| 4.7   | Gerätesteuerung parametrieren (SEt)                                | 25 |
| 4.8   | Werkseinstellungen wiederherstellen                                | 25 |
| 4.9   | Historienspeicher anzeigen und löschen (HiS)                       | 25 |
| 4.10  | Software-Version abfragen (InF)                                    | 25 |
| 5     | Datenzugriff mittels RS-485-Schnittstelle                          | 26 |
| 5.1   | Datenzugriff mittels BMS-Protokoll                                 | 26 |
| 5.2   | IsoData-Datenstring                                                | 27 |
| 6     | Technische Daten                                                   |    |
| 6.1   | Technische Daten isoES425                                          | 28 |
| 6.2   | Anschluss                                                          |    |
| 6.3   | Normen und Zulassungen                                             |    |
| 6.4   | Bestelldaten                                                       | 33 |
| 6.5   | Änderungshistorie                                                  | 33 |
|       |                                                                    |    |

## 1 Allgemeine Hinweise

### 1.1 Benutzung des Handbuchs

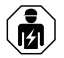

### HINWEIS

Dieses Handbuch richtet sich an Fachpersonal der Elektrotechnik und Elektronik! Bestandteil der Gerätedokumentation ist neben diesem Handbuch die Verpackungsbeilage "Sicherheitshinweise für Bender-Produkte".

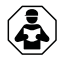

### HINWEIS

Lesen Sie das Handbuch vor Montage, Anschluss und Inbetriebnahme des Gerätes. Bewahren Sie das Handbuch zum Nachschlagen griffbereit auf.

### 1.2 Kennzeichnung wichtiger Hinweise und Informationen

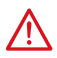

### GEFAHR

Bezeichnet einen hohen Risikograd, der den Tod oder eine schwere Verletzung zur Folge hat.

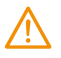

### WARNUNG

Bezeichnet einen mittleren Risikograd, der den Tod oder eine schwere Verletzung zur Folge haben kann.

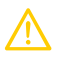

### VORSICHT

Bezeichnet einen niedrigen Risikograd, der eine leichte oder mittelschwere Verletzung oder Sachschaden zur Folge haben kann.

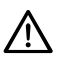

i

### HINWEIS

Bezeichnet wichtige Sachverhalte, die keine unmittelbaren Verletzungen nach sich ziehen. Sie können bei falschem Umgang mit dem Gerät u.a. zu Fehlfunktionen führen.

Informationen können bei einer optimalen Nutzung des Produktes behilflich sein.

## 1.3 Zeichen und Symbole

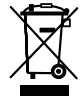

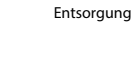

Temperaturbereich

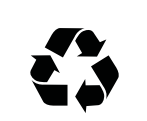

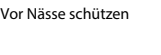

Recycling

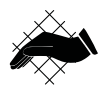

Vor Staub schützen

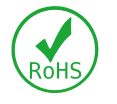

**RoHS Richtlinien** 

## 1.4 Service und Support

Informationen und Kontaktdaten zu Kunden-, Reparatur- oder Vor-Ort-Service für Bender-Geräte sind unter www.bender.de > service-support > schnelle-hilfe einzusehen.

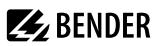

### 1.5 Schulungen und Seminare

Regelmäßig stattfindende Präsenz- oder Onlineseminare für Kunden und Interessenten:

www.bender.de > Fachwissen > Seminare.

### 1.6 Lieferbedingungen

Es gelten die Liefer- und Zahlungsbedingungen der Firma Bender GmbH & Co. KG. Sie sind gedruckt oder als Datei erhältlich.

Für Softwareprodukte gilt:

ZVEI: Die Elektroindustrie "Softwareklausel zur Überlassung von Standard-Software als Teil von Lieferungen, Ergänzung und Änderung der Allgemeinen Lieferbedingungen für Erzeugnisse und Leistungen der Elektroindustrie"

### 1.7 Kontrolle, Transport und Lagerung

Kontrolle der Versand- und Geräteverpackung auf Transportschäden und Lieferumfang. Bei Beanstandungen ist die Firma umgehend zu benachrichtigen, siehe "www.bender.de > Service & Support".

Bei Lagerung der Geräte ist auf Folgendes zu achten:

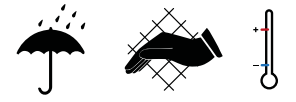

### 1.8 Gewährleistung und Haftung

Gewährleistungs- und Haftungsansprüche bei Personen- und Sachschäden sind ausgeschlossen bei:

- Nicht bestimmungsgemäßer Verwendung des Gerätes.
- Unsachgemäßem Montieren, Inbetriebnehmen, Bedienen und Warten des Gerätes.
- Nichtbeachten der Hinweise im Handbuch bezüglich Transport, Inbetriebnahme, Betrieb und Wartung des Gerätes.
- Eigenmächtigen baulichen Veränderungen am Gerät.
- Nichtbeachten der technischen Daten.
- Unsachgemäß durchgeführten Reparaturen
- der Verwendung von Zubehör und Ersatzteilen, die seitens der Herstellerfirma nicht vorgesehen, freigegeben oder empfohlen sind
- · Katastrophenfällen durch Fremdkörpereinwirkung und höhere Gewalt.
- Montage und Installation mit nicht freigegebenen oder empfohlenen Gerätekombinationen seitens der Herstellerfirma.

Dieses Handbuch und die beigefügten Sicherheitshinweise sind von allen Personen zu beachten, die mit dem Gerät arbeiten. Darüber hinaus sind die für den Einsatzort geltenden Regeln und Vorschriften zur Unfallverhütung zu beachten.

6

### 1.9 Entsorgung von Bender-Geräten

Beachten Sie die nationalen Vorschriften und Gesetze zur Entsorgung des Gerätes.

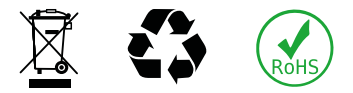

Weitere Hinweise zur Entsorgung von Bender-Geräten unter

www.bender.de > Service & Support

### 1.10 Sicherheit

Die Verwendung des Geräts außerhalb der Bundesrepublik Deutschland unterliegt den am Einsatzort geltenden Normen und Regeln. Innerhalb Europas gilt die europäische Norm EN 50110.

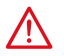

GEFAHR Lebensgefahr durch Stromschlag!

Bei Berühren von unter Spannung stehenden Anlageteilen besteht Gefahr

- · eines lebensgefährlichen elektrischen Schlages,
- von Sachschäden an der elektrischen Anlage,
- der Zerstörung des Gerätes.

Stellen Sie vor Einbau des Gerätes und vor Arbeiten an den Anschlüssen des Gerätes sicher, dass die Anlage spannungsfrei ist. Beachten Sie die Regeln für das Arbeiten an elektrischen Anlagen.

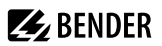

### 2 Funktion

### 2.1 Bestimmungsgemäße Verwendung

Das ISOMETER<sup>®</sup> isoES425 überwacht den Isolationswiderstand  $R_F$  von ungeerdeten AC-, AC/DC- und DC-Stromversorgungen (IT-Systeme) für Energiespeicher bis AC/DC 400 V.

Die in AC-Systemen vorhandenen gleichstromgespeisten Komponenten haben keinen Einfluss auf das Ansprechverhalten, wenn mindestens ein Laststrom von DC 10 mA fließt. Durch die separate Versorgungsspannung  $U_s$  ist auch die Überwachung eines spannungslosen Systems möglich.

Durch den Einsatz des isoES425 wird im Netzbetrieb die Verbindung zur Erde auf Unterbrechungen überwacht, welche als Fehler angezeigt werden. Beim Betrieb als Inselnetz übernimmt das isoES425 die Überwachung des Inselnetzes (IT-System).

Um die Forderungen der jeweiligen Normen zu erfüllen, ist das Gerät an die Anlagen- und Einsatzbedingungen vor Ort anzupassen. Beachten Sie die in den technischen Daten angegebenen Grenzen des Einsatzbereichs.

Eine andere oder darüber hinausgehende Benutzung gilt als nicht bestimmungsgemäß.

- **1** Zwischen L1/+ und L2/- muss für die korrekte Funktion des ISOMETER<sup>®</sup>s ein Netzinnenwiderstand  $\leq$  1 kΩ über die Quelle (z. B. Netzteil) oder die Last vorhanden sein.
- 1 Die Meldung des ISOMETER®s muss auch dann akustisch und/oder optisch wahrnehmbar sein, wenn das Gerät innerhalb eines Schaltschrankes installiert ist.

### 2.2 Gerätemerkmale

- Überwachung des Isolationswiderstands R<sub>F</sub> für ungeerdete AC-/DC-Systeme
- Messung der Netzspannung Un (True-RMS) mit Unter-/Überspannungserkennung
- Messung der DC-Verlagerungsspannungen U<sub>L1e</sub> (L1/+ gegen PE) und U<sub>L2e</sub> (L1/– gegen PE)
- · Anlauf-, Ansprech- und Rückfallverzögerung einstellbar
- Ausgabe der Alarme über LEDs ("AL1", "AL2"), Display und Alarmrelais ("K1", "K2")
- · Automatischer Geräteselbsttest mit Anschlussüberwachung
- Ruhe- oder Arbeitsstromverhalten der Relais wählbar
- Messwertanzeige über multifunktionales LC-Display
- Fehlerspeicherung aktivierbar
- Automatische Anpassung an die Netzableitkapazität C<sub>e</sub> bis 100 μF
- Zwei getrennt einstellbare Ansprechwert-Bereiche von 1...990 kΩ (Vorwarnung, Alarm)
- RS-485 (galvanisch getrennt) mit folgenden Protokollen:
  - BMS (Bender-Messgeräte-Schnittstelle) zum Datenaustausch mit anderen Bender-Komponenten
  - IsoData (für kontinuierliche Datenausgabe)
- Passwortschutz gegen unbefugtes Ändern von Parametern

8

### 2.3 Funktionsbeschreibung

Das ISOMETER<sup>®</sup> misst den Isolationswiderstand  $R_{\rm F}$  sowie die Netzableitkapazität  $C_{\rm e}$  zwischen dem zu überwachenden Netz (L1/+, L2/-) und Erde (PE). Der Effektivwert der Netzspannung  $U_{\rm n}$  zwischen L1/+ und L2/- sowie die Verlagerungsspannungen  $U_{\rm L1e}$  (zwischen L1/+ und Erde) und  $U_{\rm L2e}$  (zwischen L2/- und Erde) werden ebenfalls gemessen.

Ab einer Mindestnetzspannung im DC-System ermittelt das ISOMETER® den fehlerbehafteten Leiter "R %", d. h., die Verteilung des Isolationswiderstands zwischen den Leitern L1/+ und L2/–. Dies wird durch ein positives oder negatives Vorzeichen zum Isolationswiderstandsmesswert angezeigt. Der Wertebereich des fehlerbehafteten Leiters liegt bei ±100 %:

#### Anzeige Bedeutung

- -100% einseitiger Fehler an Leiter L2/-
- 0 % symmetrischer Fehler
- +100 % einseitiger Fehler an Leiter L1/+

Die Teilwiderstände können aus dem Gesamtisolationswiderstand  $R_F$  und dem fehlerbehafteten Leiter "R %" mit folgender Formel berechnet werden:

- Fehler an Leiter L1/+: R<sub>L1F</sub> = (200 % × R<sub>F</sub>) / (100 % + R %)
- Fehler an Leiter L2/-: R<sub>L2F</sub> = (200 % × R<sub>F</sub>) / (100 % R %)

Im AC-Netz wird ab einer Mindestspannung zwischen dem AC-Netz und Erde, verursacht durch einen Fehler in einem verbundenen DC-Kreis, die Lage des Fehlers im Zwischenkreis durch ein positives oder negatives Vorzeichen zum Isolationswiderstandsmesswert angezeigt. Eine prozentuale Verteilung zur Lage des Fehlers ist nicht möglich. Der fehlerbehaftete Leiter "R %" wird nur als einseitiger Fehler an L1/+ (+100 %) oder L2/- (-100 %) dargestellt.

Ebenfalls ab einer Mindestnetzspannung berechnet das ISOMETER<sup>®</sup> den Isolationswiderstand  $R_{UGe}$  aus den Verlagerungsspannungen  $U_{L1e}$  und  $U_{L2e}$ . Er ist ein Näherungswert für einseitige Isolationsfehler und kann als schnellere Tendenzanzeige für den Fall, dass sich das ISOMETER<sup>®</sup> an ein stark verändertes Verhältnis von  $R_F$  und  $C_e$  anpassen muss, dienen.

Der ermittelten Fehler lässt sich per Menü einem Alarmrelais zuweisen. Verletzen die Werte  $R_F$  oder  $U_n$  die aktivierten Ansprechwerte des Menüs "AL", erfolgt eine Meldung über die LEDs sowie die Relais "K1" und "K2" gemäß den Einstellungen in der Meldezuordnung im Menü "out". Dort kann auch die Arbeitsweise der Relais eingestellt sowie der Fehlerspeicher "M" aktiviert werden.

Verletzen die Werte  $R_F$  oder  $U_n$  ihren jeweiligen Rückfallwert (Ansprechwert zuzüglich Hysterese) ununterbrochen nicht mehr für die Dauer  $t_{off}$ , schalten die Alarmrelais wieder in die Ausgangslage zurück und die Alarm-LEDs erlöschen. Ist die Fehlerspeicherung aktiviert, bleiben die Alarmrelais in Alarmstellung und die LEDs leuchten, bis die Reset-Taste "R" betätigt oder die Versorgungsspannung  $U_s$  unterbrochen wird.

Mit der Test-Taste "T" kann die Gerätefunktion geprüft werden.

Die Geräteparametrierung erfolgt über das LC-Display und die frontseitigen Bedientasten. Sie kann durch ein Passwort geschützt werden. Das Gerät kann auch über den BMS-Bus parametriert werden.

### 2.3.1 Überwachung des Isolationswiderstands

Der Isolationswiderstand  $R_F$  wird anhand der Parameter "R1" (Vorwarnung) und "R2" (Alarm) überwacht (siehe Kapitel 4.4.3). Der Wert "R1" kann nur größer als der Wert "R2" eingestellt werden. Erreicht oder unterschreitet der Isolationswiderstand  $R_F$  die aktivierten Werte "R1" oder "R2", führt dies zu einer Alarmmeldung. Überschreitet  $R_F$  die Werte "R1" oder "R2" zuzüglich des Hysteresewerts, wird der Alarm gelöscht.

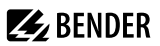

### 2.3.2 Überwachung auf Unter- bzw. Überspannung

Zur Überwachung der Netzspannung  $U_n$  können die beiden Parameter "U<" und "U>" aktiviert werden; siehe Ansprechwert-Menü "AL", Kapitel 4.4. Der maximale Unterspannungswert ist durch den Überspannungswert begrenzt.

Der Effektivwert der Netzspannung  $U_n$  wird überwacht. Erreicht oder unterschreitet bzw. erreicht oder überschreitet die Netzspannung  $U_n$  die Grenzwerte "U<" und "U>", führt dies zu einem Alarm. Das Überschreiten der für das ISOMETER<sup>®</sup> maximal zulässigen Netzspannung  $U_n$  löst auch bei deaktiviertem Überspannungsgrenzwert eine Alarmmeldung aus. Der Alarm wird gelöscht, wenn die Grenzwerte zuzüglich der Hysterese (siehe Kapitel 4.4.1) nicht mehr verletzt werden.

### 2.3.3 Selbsttest/Fehlercodes

Der **Selbsttest** prüft die Funktion des ISOMETER<sup>®</sup>s, den Anschluss an Erde sowie den Anschluss an das zu überwachende Netz. Bei einem automatisch gestarteten Selbsttest schalten die Alarmrelais nicht. Für einen manuell gestarteten Selbsttest kann das Schalten der Alarmrelais mit dem Parameter "test" in der Meldezuordnung (Menü "out", Kapitel 4.5.2) eingestellt werden. Für die Dauer des Tests wird im Display "tES" angezeigt.

Bei erkannten Funktionsstörungen oder fehlenden Verbindungen blinken die LEDs "ON"/"AL1"/"AL2". Das Display zeigt die Fehlercodes ("E.xx") an und in der Werkseinstellung schaltet das Relais "K2". Die Relaiszuordnung zu einem Gerätefehler ist mit dem Parameter "Err" im Menü "out" in der Meldezuordnung einstellbar.

### 2.3.3.1 Fehlercodes

Bei einem Gerätefehler erscheinen Fehlercodes im Display:

#### Fehlercode Bedeutuna Anschlussfehler PE Die Verbindung der Anschlüsse "E" oder "KE" zu Erde ist unterbrochen. F.01 Maßnahme: Anschluss prüfen, Fehler beseitigen. Der Fehlercode löscht sich nach Beseitigung des Fehlers selbsttätig. Anschlussfehler Netz Der Netzinnenwiderstand ist zu hoch oder die Verbindung der Anschlüsse "L1/+" oder "L2/-" zum E.02 Netz ist unterbrochen. Die Anschlüsse "L1/+" und "L2/-" sind falsch angeschlossen. Maßnahme: Anschluss prüfen, Fehler beseitigen. Der Fehlercode löscht sich nach Beseitigung des Fehlers selbsttätig. Messtechnikfehler Der Isolationsmesswert wird aufgrund von Netzstörungen oder eines Gerätefehlers nicht mehr aktualisiert. Gleichzeitig werden Vorwarnung und Alarm für den Isolationsmesswert gesetzt. E.05 Kalibrierung ungültig nach Software-Update "E.05" erscheint mit "E.08": Die Software ist nicht kompatibel zur Kalibrierung des Geräts. Maßnahme: Bisherige Software-Version installieren oder das Gerät im Werk kalibrieren lassen. Überschreitung der zulässigen Netzableitkapazität C F.07 Das Gerät ist nicht für die vorhandene Netzableitkapazität $C_{a}$ geeignet. Maßnahme: Gerät deinstallieren.

### Übersicht einiger Fehlercodes

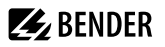

| Fehlercode | Bedeutung                                                                                                    |
|------------|----------------------------------------------------------------------------------------------------|
| E.08       | Kalibrierfehler<br>Maßnahme: Anschluss prüfen, Fehler beseitigen. Tritt der Fehler weiterhin auf, liegt ein Fehler im<br>Gerät vor. |

Interne Gerätefehler "E.xx" können durch äußere Störungen oder interne Hardwarefehler auftreten. Sollte die Fehlermeldung nach einem Neustart des Geräts oder dem Zurücksetzen auf Werkseinstellung (Menüpunkt "FAC") wieder auftreten, muss das Gerät zur Reparatur. Nach Beseitigung des Fehlers schalten die Alarmrelais selbständig bzw. durch Drücken der Reset-Taste in die Ausgangslage zurück. Der Selbsttest kann einige Minuten dauern.

#### 2.3.3.2 Automatischer Selbsttest

Das Gerät führt nach dem Zuschalten der Versorgungsspannung  $U_s$  und danach alle 24 h ein Selbsttest durch. Der Zyklus ist einstellbar: off, 1 h, 24 h (siehe Kapitel 4.6).

Der Selbsttest beim Gerätestart kann deaktiviert werden, damit das Gerät schneller in den Messbetrieb gelangt. Dazu im Menü "SEt" den Parameter "S.Ct = off" setzen.

#### 2.3.3.3 Manueller Selbsttest

Der manuelle Selbsttest wird gestartet durch Drücken der externen Test/Reset-Taste oder der Test-Taste "T" am Gerät > 1,5 s. Beim Halten der Test-Taste "T" werden zusätzlich alle Display-Elemente angezeigt.

### 2.3.4 Anschlussüberwachung

Die vom Gerätetest aufgerufene Anschlussüberwachung überprüft die Verbindungen der Klemmen "E" und "KE" zum Schutzleiter PE. Ein hierbei erkannter Fehler führt zur Meldung Gerätefehler ("Err") und der Fehlercode "E.01" erscheint auf dem Display.

Die Netzanschlussüberwachung überprüft die Verbindungen der Klemmen "L1/+" und "L2/-" zum zu überwachenden Netz. Mit dem Erkennen einer Unterbrechung oder einer zu hochohmigen Verbindung zwischen L1/+ und L2/- über den Netzinnenwiderstand wird ebenfalls der Gerätefehler ("Err") gesetzt und der Fehlercode "E.02" erscheint auf dem Display. Da die Überprüfung des Netzanschlusses unter Umständen durch Störungen aus dem Netz lange Zeit in Anspruch nehmen kann oder sogar fehlerhafte Ergebnisse liefert, ist es möglich, die Netzanschlussüberwachung mit dem Parameter "nEt" im Menü "SEt" abzuschalten.

### 2.3.5 Funktionsstörung

Das Gerät prüft einige seiner Funktionen kontinuierlich im Betrieb. Bei einem Fehler wird der Gerätefehler ("Err") gesetzt, im Display erscheint "E.xx" als Kennung für den Fehlertyp xx und die LEDs "ON"/"AL1"/"AL2" blinken.

Sollte der Fehler nach einem Geräteneustart oder dem Zurücksetzen auf die Werkseinstellung wiederholt auftreten, sollte Kontakt zum Bender-Service aufgenommen werden.

### 2.3.6 Meldezuordnung der Alarmrelais K1/K2

Den Alarmrelais können über das Menü "out" wahlweise die Meldungen "Gerätefehler", "Isolationsfehler", "Unter-/Überspannungsfehler", "Gerätetest" und "Gerätestart mit Alarm" zugeordnet werden.

**E**BENDER

Ein Isolationsfehler wird mit folgenden Meldungen dargestellt:

- "+R1" oder "+R2": Isolationsfehler an Leiter L1/+
- "-R1" oder "-R2": Isolationsfehler an Leiter L2/-.

lst eine Zuordnung zu einem Leiter, z. B. wegen eines symmetrischen Isolationsfehlers, nicht möglich, werden die jeweiligen "+"- und "-"-Meldungen gemeinsam gesetzt.

Die Meldung "test" kennzeichnet einen Gerätetest.

Die Meldung "S.AL" kennzeichnet einen **Gerätestart mit Alarm**. Mit dem Parameterwert "S.AL = on" startet das ISOMETER<sup>®</sup> nach dem Anlegen der Versorgungsspannung  $U_s$  mit dem Isolationsmesswert  $R_F = 0 \Omega$  und setzt alle aktivierten Alarme. Erst wenn die Messwerte aktuell und keine Grenzwerte verletzt sind, werden die Alarme gelöscht. In der Werkseinstellung mit "S.AL = off" startet das ISOMETER<sup>®</sup> ohne Alarm.

**Empfehlung:** Parameterwert "S.AL" für beide Relais identisch einstellen.

### 2.3.7 Mess- und Ansprechzeiten

Die Messzeit ist die Zeit, die für die Erfassung eines Messwerts notwendig ist. Sie spiegelt sich in der Ansprecheigenzeit  $t_{ae}$  wider. Sie wird für den Isolationswiderstandsmesswert hauptsächlich von der notwendigen Messpulsdauer bestimmt, die abhängig vom Isolationswiderstand  $R_F$  und der Netzableitkapazität  $C_e$  des zu überwachenden Netzes ist. Der Messpuls wird von dem im ISOMETER<sup>®</sup> integrierten Messpulsgenerator erzeugt. Synchron dazu verhalten sich die Messzeiten für  $C_e$ ,  $U_{L1e}$ ,  $U_{L2e}$  und R %.

Netzstörungen können zu verlängerten Messzeiten führen. Dagegen ist die Messzeit der Netzspannungsmessung  $U_n$  unabhängig und erheblich kürzer.

### Ansprecheigenzeit tae

Die Ansprecheigenzeit  $t_{ae}$  ist die Zeit, die das ISOMETER<sup>®</sup> für das Bestimmen des Messwerts benötigt. Sie ist für den Isolationswiderstandsmesswert abhängig vom Isolationswiderstand  $R_F$  und die Netzableitkapazität  $C_e$ .

#### Ansprechverzögerung ton

Die Ansprechverzögerung t<sub>on</sub> wird im Menü "t" mit dem Parameter "ton" einheitlich für alle Meldungen eingestellt, wobei jede in der Meldezuordnung aufgeführte Alarmmeldung einen eigenen Timer für t<sub>on</sub> hat. Diese Verzögerung kann für die Störunterdrückung bei kurzen Messzeiten eingesetzt werden.

Die Signalisierung eines Alarms erfolgt erst, wenn für die Dauer von t<sub>on</sub> ununterbrochen eine Grenzwertverletzung des jeweiligen Messwerts vorliegt. Jede wiederkehrende Grenzwertverletzung innerhalb der Zeit t<sub>on</sub> startet die Ansprechverzögerung "ton" neu.

#### Gesamtansprechzeit tan

Die Gesamtansprechzeit tan ist die Summe der Ansprecheigenzeit tae und der Ansprechverzögerung ton.

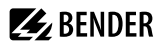

#### Rückfallverzögerung toff

Die Rückfallverzögerung  $t_{off}$  kann im Menü "t" mit dem Parameter "toff" einheitlich für alle Meldungen eingestellt werden, wobei jede in der Meldezuordnung aufgeführte Alarmmeldung einen eigenen Timer für  $t_{off}$  hat.

Die Signalisierung eines Alarms wird solange aufrechterhalten, bis ununterbrochen für die Dauer von t<sub>off</sub> keine Grenzwertverletzung (inklusive Hysterese) des jeweiligen Messwerts mehr vorliegt. Nach jedem wiederkehrenden Wegfall der Grenzwertverletzung innerhalb der Zeit t<sub>off</sub> startet die Rückfallverzögerung "toff" neu.

#### Anlaufverzögerung t

Nach Zuschalten der Versorgungsspannung  $U_s$  wird die Alarmausgabe für die im Parameter "t" eingestellte Zeit (0...10 s) unterdrückt.

### 2.3.8 Passwortschutz (on, OFF)

Wurde der Passwortschutz aktiviert (on), können Einstellungen nur nach Eingabe des Passworts (0...999) vorgenommen werden. Zum Aktivieren siehe Kapitel 4.7.

### 2.3.9 Externe Test-/Reset-Taste (T/R)

#### Funktionen

1

- Reset = externe Taste < 1,5 s drücken
- Reset + Selbsttest = externe Taste > 1,5 s drücken
- Messfunktion stoppen = externe Taste dauerhaft drücken

Bei gestoppter Messfunktion wird im Display "StP" angezeigt.

Der Stopp-Modus kann ebenfalls über einen Schnittstellenbefehl ausgelöst und in diesem Fall nur über die Schnittstelle zurückgesetzt werden.

Mit einer externen Test/Reset-Taste darf nur ein ISOMETER® angesteuert werden.

Eine galvanische Parallelschaltung mehrerer Test- oder Reset-Eingänge für Sammelprüfungen von Isolationsüberwachungsgeräten ist nicht erlaubt.

### 2.3.10 Fehlerspeicher

#### **Deaktiviert (OFF)**

Die LEDs und die Relais melden den Fehler, solange er erkannt wird.

#### Aktiviert (on)

Die LEDs und die Relais melden den Fehler solange, bis ein Reset erfolgt oder die Versorgungsspannung  $U_{\rm s}$  abgeschaltet wird.

### 2.3.11 Historienspeicher HiS

Der Historienspeicher speichert ausschließlich die Messwerte für den ersten Fehler. Um neue Messwerte speichern zu können, muss der Historienspeicher gelöscht werden.

Die angehakten Werte in der Tabelle im Abschnitt "Messwerte anzeigen", Seite 21 können gespeichert werden.

### 2.3.12 Digitale Schnittstelle

Das ISOMETER® benutzt die serielle Hardware-Schnittstelle RS-485 mit folgenden Protokollen:

• BMS

Das BMS-Protokoll ist wesentlicher Bestandteil der Bender-Messgeräte-Schnittstelle (BMS-Bus-Protokoll). Die Datenübertragung erfolgt mit ASCII-Zeichen.

IsoData

Das ISOMETER® sendet etwa sekündlich einen ASCII-Datenstring. Eine Kommunikation mit dem ISOMETER® ist in diesem Modus nicht möglich und es dürfen keine weiteren Sender an der RS-485-Busleitung angeschlossen sein. Der ASCII-Datenstring für das ISOMETER® ist in "IsoData-Datenstring", Seite 27 beschrieben.

i

Das IsoData-Protokoll kann durch das Senden des Befehls "Adr3" während einer Sendepause des ISOMETER®s beendet werden.

Die Parameter-Adresse, Baudrate und Parität für die Schnittstellen-Protokolle werden im Menü "out" konfiguriert.

1 Mit "Adr = 0", werden die Menüpunkte "Baudrate" und "Parität" im Menü nicht angezeigt und das IsoData-Protokoll ist aktiviert.

Mit einer gültigen Bus-Adresse (ungleich 0) wird der Menüpunkt "Baudrate" im Menü angezeigt. Der Parameterwert "---" für die Baudrate kennzeichnet das aktivierte BMS-Protokoll. In diesem Fall ist die Baudrate für das BMS-Protokoll mit 9600 Baud festgelegt.

# **E** BENDER

## 3 Montage, Anschluss und Inbetriebnahme

3.1 Maßbild

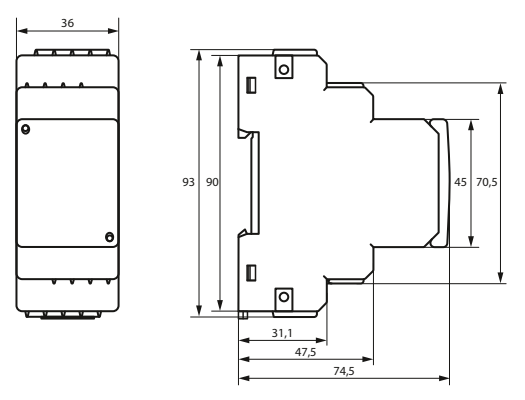

Abbildung: Maßangaben in mm

### 3.2 Montage

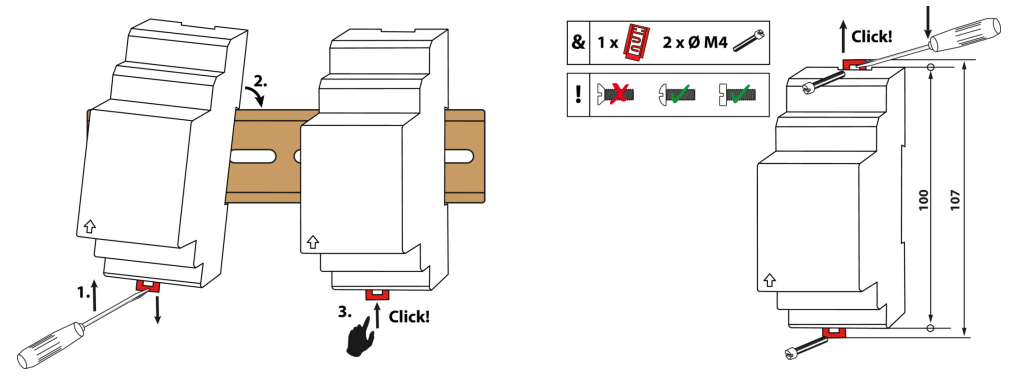

Abbildung: Montage auf Hutschiene (links) oder mit Schraubbefestigung (rechts)

#### Anschluss 3.3

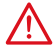

#### GEFAHR Lebensgefahr durch Stromschlag!

Bei Berühren von unter Spannung stehenden Anlageteilen besteht Gefahr

- · eines lebensgefährlichen elektrischen Schlages,
- von Sachschäden an der elektrischen Anlage,
- der Zerstörung des Gerätes.

Stellen Sie vor Einbau des Gerätes und vor Arbeiten an den Anschlüssen des Gerätes sicher, dass die Anlage spannungsfrei ist. Beachten Sie die Regeln für das Arbeiten an elektrischen Anlagen.

#### i Für UL-Anwendungen:

Nur 60/75-°C-Kupferleitungen verwenden. Für UL- und CSA-Anwendungen: Versorgungsspannung  $U_s$  über 5-A-Vorsicherungen zuführen.

Die für die Verdrahtung erforderlichen Leiterguerschnitte sind im Kapitel "6 Technische Daten" angegeben.

#### Anschlussbild

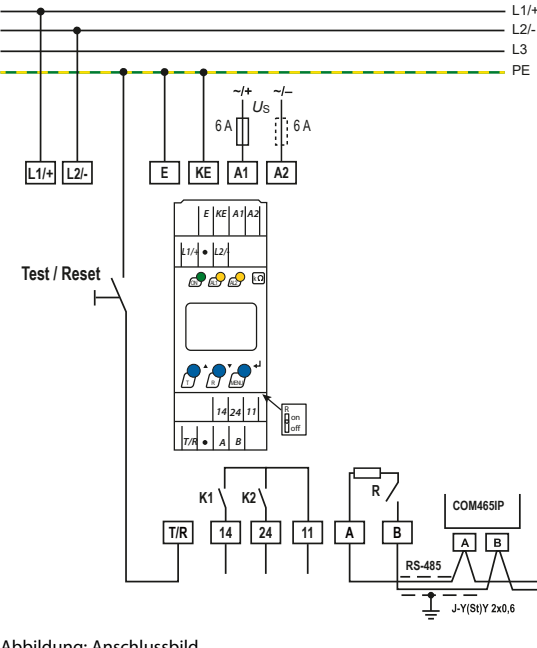

| Klemme        | Anschlüsse                                                                                                    |
|---------------|----------------------------------------------------------------------------------------------------|
| A1, A2        | Anschluss an die<br>Versorgungsspannung U <sub>s</sub> über<br>Schmelzsicherung (Leitungsschutz):<br>Bei Versorgung aus IT-System beide<br>Leitungen absichern. |
| E, KE         | Jede Klemme jeweils separat<br>an PE anschließen: Gleichen<br>Leitungsquerschnitt wie bei "A1",<br>"A2" verwenden.                                              |
| L1/+,<br>L2/- | Anschluss an das zu überwachende<br>Netz                                                                                                    |
| T/R           | Anschluss für externe kombinierte<br>Test- und Reset-Taste                                                                                                    |
| 11, 14        | Anschluss an Alarmrelais "K1"                                                                                                    |
| 11, 24        | Anschluss an Alarmrelais "K2"                                                                                                    |
| А, В          | RS-485-Kommunikationsschnittstelle<br>mit zuschaltbarem<br>Terminierungswiderstand<br>Beispiel: Anschluss eines BMS-<br>Ethernet-Gateways COM465IP              |

**BENDER** 

### 3.4 Inbetriebnahme

#### 1. Korrekten Anschluss des ISOMETER®s an das zu überwachende Netz prüfen.

#### 2. Versorgungsspannung $U_{\rm s}$ für das ISOMETER<sup>®</sup> zuschalten.

Das Gerät führt eine Kalibrierung, einen Selbsttest und eine Justierung auf das zu überwachende IT-Netz durch. Dieser Ablauf kann bei großen Netzableitkapazitäten bis zu 4 min dauern. Danach wird der aktuelle Isolationswiderstand als Standardanzeige eingeblendet, z. B:

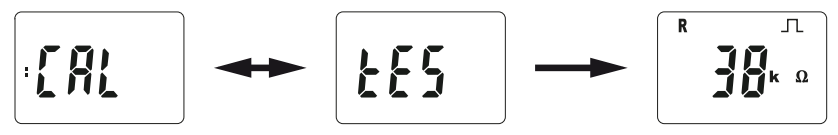

Das Pulssymbol  $\square$  signalisiert eine störungsfreie Aktualisierung der Widerstands- und Kapazitätsmesswerte. Falls durch Störungen der Messwert nicht aktualisiert werden kann, wird das Pulssymbol ausgeblendet.

- 3. **Manuellen Selbsttest starten** durch Drücken der Test-Taste "T" > 1,5 s. Beim Halten der Taste werden alle verfügbaren Display-Elemente angezeigt. Nach Loslassen der Taste beginnt der Test, für dessen Dauer der Schriftzug "tES" blinkt. Ermittelte Funktionsstörungen werden als Fehlercode angezeigt (siehe Kapitel 2.3.3.1).
  - i

Die Alarmrelais werden beim manuellen Selbsttest nicht geprüft (Werkseinstellung). Im Menü "out" kann die Einstellung so geändert werden, dass die Relais in den Alarmzustand wechseln.

#### 4. Prüfen, ob die Einstellungen für das überwachte Netz geeignet sind.

Liste der Werkseinstellungen, siehe Tabellen ab Kapitel 4.4.

i

Bei Netzen mit einer Ableitkapazität > 5  $\mu$ F sollte der Ansprechwert R<sub>an1</sub> aufgrund der erhöhten Messtoleranz auf maximal 200 k $\Omega$  gesetzt werden.

#### 5. Funktion mit einem echten Isolationsfehler prüfen.

Das ISOMETER® am überwachten Netz mit einem geeigneten Widerstand gegen Erde prüfen.

## 4 Bedienung

## 4.1 Bedien- und Display-Elemente

| Gerätefront | Bedienelemente | Funktion                                                                                                    |
|-------------|----------------|----------------------------------------------------------------------------------------------------|
|             | ON             | Betriebs-LED                                                                                                    |
|             | AL1 AL2        | Alarm-LEDs (Codes siehe "Meldungen den Relais zuordnen", Seite 23)                                                                            |
|             |                | <ul> <li>Aufwärts-Taste / Abwärts-Taste</li> <li>Im Menü aufwärts oder abwärts<br/>bewegen.</li> <li>Wert erhöhen oder verringern.</li> </ul> |
|             | т              | Test-Taste (> 1,5 s drücken)                                                                                                    |
|             | R              | Reset-Taste (> 1,5 s drücken)                                                                                                    |
|             | له             | Eingabe-Taste<br>– Menüpunkt auswählen.<br>– Wert speichern.                                                                                  |
|             | MENU           | <ul> <li>MENU-Taste (&gt; 1,5 s drücken)</li> <li>Menübetrieb starten.</li> <li>Menüpunkt verlassen ohne zu speichern.</li> </ul>             |

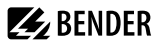

i

| Display                                            | Display-Elemente                     | Funktion                                                                   |
|----------------------------------------------------|--------------------------------------|----------------------------------------------------------------------------|
|                                                    | U                                    | Netzspannung U <sub>n</sub>                                                |
|                                                    | R                                    | Isolationswiderstand R <sub>F</sub>                                        |
|                                                    | C                                    | Netzableitkapazität C <sub>e</sub>                                         |
|                                                    | L1 L2 ╧                              | Überwachte Leiter                                                          |
|                                                    |                                      | Spannungsart DC                                                            |
|                                                    | л                                    | Pulssymbol: Störungsfreie<br>Messwertaktualisierung                        |
|                                                    | $\sim$                               | Spannungsart AC                                                            |
| C auto<br>C auto<br>C auto<br>μηFHz<br>KMΩ%<br>WAs | °C<br>μ n F Hz<br>k M Ω %<br>m V A s | Messwerte und Einheiten                                                    |
| test on off M Adr                                  | ۵                                    | Passwortschutz aktiv                                                       |
|                                                    | _/L                                  | Im Menübetrieb wird die Arbeitsweise des jeweiligen Alarmrelais angezeigt. |
|                                                    | Adr                                  | Kommunikationsschnittstelle mit<br>Messwert: isoData-Betrieb               |
|                                                    | М                                    | Fehlerspeicher aktiv                                                       |
|                                                    | test on off                          | Zustandsymbole                                                             |
|                                                    | ><br>+<br><                          | Kennung für Ansprechwerte und<br>Ansprechwertverletzung                    |

Die jeweils einstellbaren Parameter des Displays blinken.

Bei unter -25 °C ist die Lesbarkeit eingeschränkt.

Je nach Funktionsumfang des ISOMETER®s werden nicht alle Displayelemente verwendet.

### 4.2 Menü-Übersicht

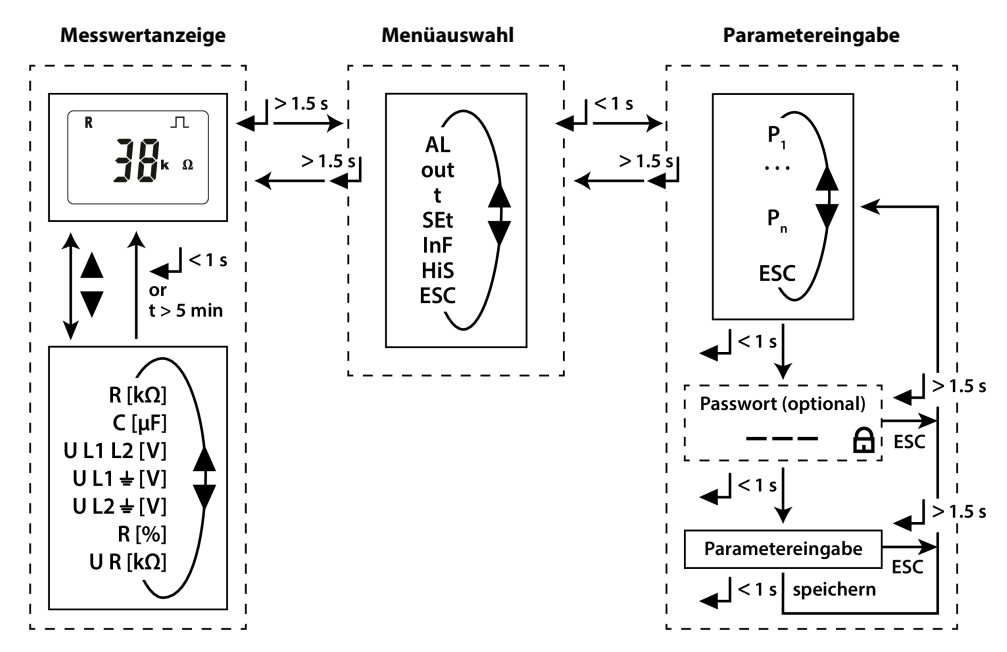

| Menüpunkt | Parameter                                                   |  |  |  |  |  |
|-----------|-------------------------------------------------------------|--|--|--|--|--|
| AL        | Ansprechwerte abfragen und einstellen                       |  |  |  |  |  |
| out       | Fehlerspeicher, Alarmrelais und Schnittstelle konfigurieren |  |  |  |  |  |
| t         | Verzögerungszeiten und Selbsttestzyklus einstellen          |  |  |  |  |  |
| SEt       | Gerätesteuerung parametrieren                               |  |  |  |  |  |
| InF       | Software-Version abfragen                                   |  |  |  |  |  |
| HiS       | Historienspeicher abfragen und löschen                      |  |  |  |  |  |
| ESC       | Zur nächsthöheren Menüebene bewegen                         |  |  |  |  |  |

### 4.3 Messwerte anzeigen

### Übersicht

| HiS | Display          | Beschreibung                                                                                                    |
|-----|------------------|----------------------------------------------------------------------------------------------------|
| ~   | ± R kΩ <b></b>   | Isolationswiderstand $R_{\rm F}$<br>1 k $\Omega$ 4 M $\Omega$                                                                                                    |
| 1   | С μҒ 🖵           | <b>Netzableitkapazität</b> C <sub>e</sub><br>0 μF 105 μF                                                                                                    |
| ~   | ~ ± U L1 L2 V    | Netzspannung U <sub>n</sub> (L1 - L2)<br>0 V <sub>RMS</sub> 500 V <sub>RMS</sub>                                                                                                |
| ~   | ± U L1 📥 = V     | Verlagerungsspannung U <sub>L1e</sub> (L1/+ - PE)<br>DC 0500 V                                                                                                    |
| 1   | ± U L2 📥 = V     | <b>Verlagerungsspannung</b> <i>U</i> <sub>L2e</sub> (L2/– - PE)<br>DC 0500 V                                                                                                    |
| 1   | ± R %            | <b>Fehlerort in %</b><br>-100 % +100 %                                                                                                    |
| -   | U R = kΩ <b></b> | <b>Isolationswiderstand</b> $R_{UGe}$<br>1 k $\Omega$ 4 M $\Omega$<br>Näherungswert für unsymmetrische Isolationsfehler, der als Tendenzanzeige mit<br>kurzen Messzeiten dient. |

✓ Messwert wird im Historienspeicher angezeigt.

#### Aktuelle Messwerte anzeigen

Die Standardanzeige gibt den aktuellen Wert für R<sub>F</sub> aus. Zum Anzeigen der anderen Messwerte die Aufwärtsoder Abwärts-Taste drücken. Nach spätestens 5 min springt das Display wieder zur Standardanzeige.

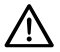

#### HINWEIS

Das Pulssymbol kennzeichnet einen aktuellen Messwert. Fehlt dieses Symbol, läuft die Messung und der letzte gültige Messwert wird angezeigt. Die Symbole "<" oder ">" werden zum Messwert eingeblendet, wenn ein Ansprechwert erreicht oder verletzt bzw. der Messbereich unter- oder überschritten wurde.

### 4.4 Ansprechwerte einstellen (AL)

### 4.4.1 Ansprechwerte zur Überwachung des Isolationswiderstands einstellen

#### Anleitung

- 1. Menü "AL" öffnen.
- 2. Parameter "R1" für Vorwarnung oder Parameter "R2" für Alarm wählen.
- 3. Wert einstellen und mit Enter bestätigen.

### 4.4.2 Ansprechwerte für Unterspannung und Überspannung einstellen

#### Anleitung

- 1. Menü "AL" öffnen.
- 2. Parameter "U<" für Unterspannung oder Parameter "U>" für Überspannung wählen.
- 3. Wert einstellen und mit Enter bestätigen.

### 4.4.3 Übersicht Ansprechwerte

| Display | Aktivierung |                      | Einstellwert |     |    | Beschreibung                                                |
|---------|-------------|----------------------|--------------|-----|----|-------------------------------------------------------------|
|         | FAC         | Ke                   | Bereich      | FAC | Ke |                                                             |
| R1 <    | on          | nicht<br>einstellbar | R2 990       | 69  | kΩ | Vorwarnungswert R <sub>an1</sub><br>Hys. = 25 % / min. 1 kΩ |
| R2 <    | on          | nicht<br>einstellbar | 1 R1         | 23  | kΩ | Alarmwert R <sub>an2</sub><br>Hys. = 25 % / min. 1 kΩ       |
| U <     | off         |                      | 10 U>        | 30  | v  | Alarmwert Unterspannung RMS<br>Hys. = 5 % / min. 5 V        |
| U >     | off         |                      | U< 500       | 500 | v  | Alarmwert Überspannung RMS<br>Hys. = 5 % / min. 5 V         |

FAC Werkseinstellung

Ke Kundeneinstellungen

### 4.5 Fehlerspeicher, Alarmrelais und Schnittstellen konfigurieren (out)

Um Fehlerspeicher, Alarmrelais und Schnittstellen zu konfigurieren, Menü "out" aufrufen.

### 4.5.1 Relais konfigurieren

|         | Relais K1 Relais K2 |    |              |     |    | Beschreibung                           |
|---------|---------------------|----|--------------|-----|----|----------------------------------------|
| Display | FAC                 | Ke | Display      | FAC | Ke |                                        |
|         | n/c                 |    | <sup>2</sup> | n/c |    | Arbeitsweise<br>Relais n/c<br>oder n/o |

FAC Werkseinstellung

Ke Kundeneinstellung

### 4.5.2 Meldungen den Relais zuordnen

Die Einstellung "on" ordnet die einzelnen Meldungen/Alarme dem jeweiligen Relais zu. Die LED-Anzeige ist direkt den Meldungen zugeordnet und hat keinen Bezug zu den Relais.

Kann das Gerät einen asymmetrischen Isolationsfehler dem entsprechenden Leiter (L1/+ oder L2/–) zuordnen, setzt es nur die jeweilige Meldung. Andernfalls werden die Meldungen gemeinsam gesetzt.

| K1            | K1 "r1" |    | K2            | K2 "r2" |    | LEDs |     |     | Meldungsbeschreibung                                 |
|---------------|---------|----|---------------|---------|----|------|-----|-----|------------------------------------------------------|
| Display       | FAC     | Ke | Display       | FAC     | Ke | ON   | AL1 | AL2 |                                                      |
| 1 Err         | off     |    | 2 Err         | on      |    | 0    | 0   | 0   | Gerätefehler E.xx                                    |
| r1<br>+R1 < Ω | on      |    | r2<br>+R1 < Ω | off     |    |      |     | 0   | Vorwarnung R1<br>Fehler <i>R<sub>F</sub></i> an L1/+ |
| r1<br>-R1 < Ω | on      |    | r2<br>-R1 < Ω | off     |    |      |     | 0   | Vorwarnung R1<br>Fehler R <sub>F</sub> an L2/–       |
| r1<br>+R2 < Ω | off     |    | r2<br>+R2 < Ω | on      |    |      | 0   |     | Alarm R2<br>Fehler R <sub>F</sub> an L1/+            |
| r1<br>-R2 < Ω | off     |    | r2<br>-R2 < Ω | on      |    |      | 0   |     | Alarm R2<br>Fehler R <sub>F</sub> an L2/–            |
| r1<br>U < V   | off     |    | r2<br>U < V   | on      |    |      | 0   | 0   | Alarm U <sub>n</sub><br>Unterspannung                |
| r1<br>U > V   | off     |    | r2<br>U > V   | on      |    |      | 0   | 0   | Alarm U <sub>n</sub><br>Überspannung                 |
| r1<br>test    | off     |    | r2<br>test    | off     |    |      |     |     | Manuell gestarteter<br>Gerätetest                    |

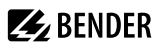

| K1 "r1"    |     |    | K2 "r2"    |     |    | LEDs |     |     | Meldungsbeschreibung  |
|------------|-----|----|------------|-----|----|------|-----|-----|-----------------------|
| Display    | FAC | Ke | Display    | FAC | Ke | ON   | AL1 | AL2 |                       |
| r1<br>S.AL | on  |    | r2<br>S.AL | on  |    |      |     |     | Gerätestart mit Alarm |

FAC Werkseinstellung

Kundeneinstellung Ke LED aus

Ο

LED blinkt 0

LED an

#### 4.5.3 Fehlerspeicher aktivieren oder deaktivieren

| Display | FAC | Ke | Beschreibung                                        |
|---------|-----|----|-----------------------------------------------------|
| М       | off |    | Memory-Funktion für Alarmmeldungen (Fehlerspeicher) |

FAC Werkseinstellung

Ke Kundeneinstellung

#### Schnittstelle konfigurieren 4.5.4

| Display | Einstellwert |     |    |          | Beschreibung                                                                |
|---------|--------------|-----|----|----------|-----------------------------------------------------------------------------|
|         | Bereich      | FAC | Ke |          |                                                                             |
| Adr     | 0/390        | 3   | () | Bus-Adr. | Adr = 0 aktiviert isoData mit kontinuierlicher<br>Datenausgabe (115k2, 8E1) |

FAC Werkseinstellung

Ke Kundeneinstellung

Kundeneinstellung, die durch FAC nicht verändert wird. ()

#### Verzögerungen und Selbsttestzyklus einstellen (t) 4.6

Um die Zeiten zu konfigurieren, Menü "t" öffnen.

| Display | Einstellwert |     |    | Beschreibung                      |
|---------|--------------|-----|----|-----------------------------------|
|         | Bereich      | FAC | Ke |                                   |
| t       | 010          | 0   | s  | Anlaufverzögerung bei Gerätestart |
| ton     | 099          | 0   | s  | Ansprechverzögerung K1 und K2     |
| toff    | 099          | 0   | s  | Rückfallverzögerung K1 und K2     |
| test    | OFF/1/24     | 24  | h  | Wiederholzeit Gerätetest          |

FAC Werkseinstellung

Ke Kundeneinstellung

### 4.7 Gerätesteuerung parametrieren (SEt)

Um die Gerätesteuerung zu parametrieren, Menü "SEt" öffnen.

| Display | Aktivi | erung | Einstellwert |     | t  | Beschreibung                      |
|---------|--------|-------|--------------|-----|----|-----------------------------------|
|         | FAC    | Ke    | Bereich      | FAC | Ke |                                   |
| ₿       | off    |       | 0999         | 0   |    | Passwort für Parametereinstellung |
| nEt     | on     |       |              |     |    | Netzanschlusstest                 |
| S.Ct    | on     |       |              |     |    | Gerätetest bei Gerätestart        |
| FAC     |        |       |              |     |    | Auf Werkseinstellung zurücksetzen |
| SYS     |        |       |              |     |    | Nur für Bender-Service            |

FAC Werkseinstellung

Ke Kundeneinstellung

### 4.8 Werkseinstellungen wiederherstellen

Alle Einstellungen, mit Ausnahme der Schnittstellen-Parameter, werden auf Werkseinstellung zurückgesetzt.

- 1. MENU-Taste drücken (> 1,5 s).
- 2. Zu "SEt" navigieren und mit Enter bestätigen.
- 3. Zu "FAC" navigieren und mit Enter bestätigen.

### 4.9 Historienspeicher anzeigen und löschen (HiS)

# $\triangle$

#### HINWEIS

Der Historienspeicher speichert nur die Werte für den ersten Fehler. Dazu muss der Historienspeicher leer sein.

#### Historienspeicher anzeigen

Menü "HiS" aufrufen und aufwärts oder abwärts bewegen.

#### Historienspeicher löschen

Menü "HiS" aufrufen, zu "Clr" navigieren und bestätigen.

### 4.10 Software-Version abfragen (InF)

Die Software-Version wird in Laufschrift ausgegeben. Sie kann danach schrittweise mit der Aufwärts- oder Abwärts-Taste ausgegeben werden.

#### Anleitung

- 1. MENU-Taste drücken (> 1,5 s).
- 2. Zu "InF" navigieren und mit Enter bestätigen.
- 3. Ggf. mit Aufwärts- oder Abwärts-Taste schrittweise ausgeben.

### 5 Datenzugriff mittels RS-485-Schnittstelle

### 5.1 Datenzugriff mittels BMS-Protokoll

Das BMS-Protokoll ist wesentlicher Bestandteil der Bender-Messgeräte-Schnittstelle (BMS-Bus-Protokoll). Die Datenübertragung erfolgt mit ASCII-Zeichen.

| BMS Kanal Nr. | Betriebswert          | Alarm                            |
|---------------|-----------------------|----------------------------------|
| 1             | R <sub>F</sub>        | Vorwarnung R1                    |
| 2             | R <sub>F</sub>        | Alarm R2                         |
| 3             | C <sub>e</sub>        |                                  |
| 4             | U <sub>n</sub>        | Unterspannung                    |
| 5             | U <sub>n</sub>        | Überspannung                     |
| 6             |                       | Anschlussfehler Erde (E.01)      |
| 7             |                       | Anschlussfehler Netz (E.02)      |
| 8             |                       | Alle anderen Gerätefehler (E.xx) |
| 9             | Fehlerort [%]         |                                  |
| 10            | U <sub>L1e</sub>      |                                  |
| 11            | U <sub>L2e</sub>      |                                  |
| 12            | Aktualisierungszähler |                                  |
| 13            | R <sub>UGe</sub>      |                                  |
| 14            |                       |                                  |
| 15            |                       |                                  |

### 5.2 IsoData-Datenstring

Im IsoData-Modus sendet das ISOMETER<sup>®</sup> etwa sekündlich den gesamten Datenstring. Eine Kommunikation mit dem ISOMETER<sup>®</sup> ist in diesem Modus nicht möglich und es dürfen keine weiteren Sender an der RS-485-Busleitung angeschlossen sein.

IsoData ist im Menü "out", Menüpunkt "Adr" aktiviert, wenn Adr = 0 eingestellt ist. In diesem Fall blinkt in der Messwertanzeige das Symbol "Adr".

| String             | Beschreibung                                                                                                    |
|--------------------|----------------------------------------------------------------------------------------------------|
| !;                 | Start-Zeichen                                                                                                    |
| v;                 | Isolations-Fehlerort ""/ "+"/ "-"                                                                                                    |
| 1234, 5;           | Isolationswiderstand $R_{\rm F}$ [k $\Omega$ ]                                                                                                    |
| 1234;              | Netzableitkapazität C <sub>e</sub> [ $\mu$ F]                                                                                                    |
| 1234, 5;           | Reserviert                                                                                                    |
| +1234;             | Netzspannung U <sub>n</sub> [V <sub>RMS</sub> ]<br>Netzspannungstyp: AC oder unbekannt: ""   DC: "+" / "–"                                                                                                    |
| +1234;             | DC-Verlagerungsspannung U <sub>L1e</sub> [V]                                                                                                    |
| +1234;             | DC-Verlagerungsspannung U <sub>L2e</sub> [V]                                                                                                    |
| +123;              | Isolations-Fehlerort –100 +100 [%]                                                                                                    |
| 1234, 5;           | Genäherter unsymmetrischer Isolationswiderstand $R_{UGe}$ [k $\Omega$ ]                                                                                                    |
| 1234;              | Alarmmeldung [hexadezimal] (ohne führendes "0x")<br>Die Meldungen sind mit der ODER-Funktion in diesen Wert eingerechnet.<br>Zuordnung der Meldungen:<br>0x0002 Gerätefehler<br>0x0004 Vorwarnung Isolationswiderstand $R_{\rm F}$ an L1/+<br>0x0008 Vorwarnung Isolationswiderstand $R_{\rm F}$ an L2/–<br>0x000C Vorwarnung Isolationswiderstand $R_{\rm F}$ an L2/–<br>0x000C Vorwarnung Isolationswiderstand $R_{\rm F}$ symmetrisch<br>0x0010 Alarm Isolationswiderstand $R_{\rm F}$ an L1/+<br>0x0020 Alarm Isolationswiderstand $R_{\rm F}$ an L2/–<br>0x0030 Alarm Isolationswiderstand $R_{\rm F}$ symmetrisch<br>0x0040 Reserviert<br>0x0040 Reserviert<br>0x0100 Alarmmeldung Unterspannung $U_{\rm n}$<br>0x0200 Alarmmeldung Überspannung $U_{\rm n}$<br>0x0400 Manuell gestarteter Selbsttest<br>0x0800 Gerätestart mit Alarm |
| 1;                 | Aktualisierungszähler, zählt fortlaufend von 0 bis 9.<br>Er wird mit der Aktualisierung des Isolationswiderstandswerts erhöht.                                                                                                    |
| <cr><lf></lf></cr> | String-Ende                                                                                                    |

## 6 Technische Daten

### 6.1 Technische Daten isoES425

()\* = Werkseinstellung

### Isolationskoordination nach IEC 60664-1/-3

#### Definitionen

| Messkreis (IC1)        | L1/+, L2/-       |
|------------------------|------------------|
| Versorgungskreis (IC2) | A1, A2           |
| Ausgangskreis (IC3)    | 11, 14, 24       |
| Steuerkreis (IC4)      | E, KE, T/R, A, B |
| Bemessungsspannung     | 400 V            |
| Überspannungskategorie |                  |

#### Bemessungs-Stoßspannung

| IC1/(IC2-4) | 6 kV |
|-------------|------|
| IC2/(IC3-4) | 4 kV |
| IC3/(IC4)   | 4 kV |

#### Bemessungs-Isolationsspannung

| IC1/(IC2-4)        | 400 V |
|--------------------|-------|
| IC2/(IC3-4)        | 250 V |
| IC3/(IC4)          | 250 V |
| Verschmutzungsgrad | 3     |

#### Sichere Trennung (verstärkte Isolierung) zwischen

| IC1/(IC2-4) | Überspannungskategorie III, 600 V |
|-------------|-----------------------------------|
| IC2/(IC3-4) | Überspannungskategorie III, 300 V |
| IC3/(IC4)   | Überspannungskategorie III, 300 V |

#### Spannungsprüfung (Stückprüfung) nach IEC 61010-1

| IC2/(IC3-4) | AC 2,2 kV |
|-------------|-----------|
| IC3/(IC4)   | AC 2,2 kV |

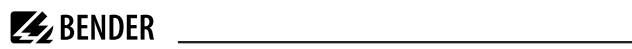

### Versorgungsspannung

| Versorgungsspannung U <sub>s</sub>                 | AC 100240 V                               |
|----------------------------------------------------|-------------------------------------------|
|                                                    | DC 24240 V                                |
| Toleranz von U <sub>s</sub>                        | -30+15 %                                  |
| Frequenzbereich U <sub>s</sub>                     | 4763 Hz                                   |
| Eigenverbrauch                                     | $\leq$ 3 W, $\leq$ 9 VA                   |
| Überwachtes IT-System                              |                                           |
| Netznennspannung U <sub>n</sub>                    | 3(N)AC, AC/DC 0400 V                      |
| Toleranz von U <sub>n</sub>                        | +25 %                                     |
| Frequenzbereich von U <sub>n</sub>                 | DC, 15460 Hz                              |
| Messkreis                                          |                                           |
| Messspannung U <sub>m</sub>                        | ±12 V                                     |
| Messstrom $I_{\rm m}$ bei $R_{\rm F} = 0 \ \Omega$ | ≤ 110 μA                                  |
| Innenwiderstand R <sub>i</sub>                     | ≥ 115 kΩ                                  |
| Zulässige Netzableitkapazität C <sub>e</sub>       | ≤ 100 µF                                  |
| Zulässige Fremdgleichspannung U <sub>fg</sub>      | ≤ 700 V                                   |
| Ansprechwerte                                      |                                           |
| Ansprechwert R <sub>an1</sub>                      | 2…990 kΩ (69 kΩ)*                         |
| Ansprechwert R <sub>an2</sub>                      | 1…980 kΩ (23 kΩ)*                         |
| Ansprechunsicherheit R <sub>an</sub>               | $\pm 15$ %, mindestens $\pm 1$ k $\Omega$ |
| Hysterese R <sub>an</sub>                          | 25 %, mindestens 1 k $\Omega$             |
| Unterspannungserkennung                            | 10…499 V (off)*                           |
| Überspannungserkennung                             | 11…500 V (off)*                           |
| Ansprechunsicherheit U                             | ±5 %, mindestens ±5 V                     |
| Frequenzabhängige Ansprechunsicherheit ≥ 400 Hz    | –0,015 %/Hz                               |
| Hysterese U                                        | 5 %, mindestens 5 V                       |

3...90 (3)\*

### Zeitverhalten

| Ansprechzeit $t_{an}$ bei $R_F = 0.5 \times R_{an}$ und $C_e = 1 \mu\text{F}$ nach IEC 61557-8 | ≤ 10 s                                    |  |  |
|------------------------------------------------------------------------------------------------|-------------------------------------------|--|--|
| Anlaufverzögerung t                                                                            | 010 s (0 s)*                              |  |  |
| Ansprechverzögerung t <sub>on</sub>                                                            | 099 s (0 s)*                              |  |  |
| Rückfallverzögerung t <sub>off</sub>                                                           | 0…99 s (0 s)*                             |  |  |
| Anzeigen, Speicher                                                                             |                                           |  |  |
| Anzeige                                                                                        | LC-Display, multifunktional, unbeleuchtet |  |  |
| Anzeigebereich Messwert Isolationswiderstand $(R_{\rm F})$                                     | 1 kΩ 4 MΩ                                 |  |  |
| Betriebsmessunsicherheit R <sub>F</sub>                                                        | $\pm 15$ %, mindestens $\pm 1$ k $\Omega$ |  |  |
| Anzeigebereich Messwert Netzspannung (U <sub>n</sub> )                                         | 0500 V <sub>RMS</sub>                     |  |  |
| Betriebsmessunsicherheit                                                                       | ±5 %, mindestens ±5 V                     |  |  |
| Anzeigebereich Messwert Netzableitkapazität bei $R_{\rm F}$ > 10 k $\Omega$                    | 0105 μF                                   |  |  |
| Betriebsmessunsicherheit                                                                       | $\pm 15$ %, mindestens $\pm 2~\mu F$      |  |  |
| Passwort                                                                                       | off / 0999 (0, off)*                      |  |  |
| Fehlerspeicher Alarmmeldungen                                                                  | on/(off)*                                 |  |  |
| Schnittstelle                                                                                  |                                           |  |  |
| Schnittstelle; Protokoll                                                                       | RS-485; BMS, isoData                      |  |  |
| Baudrate                                                                                       | BMS (9,6 kBit/s), isoData (115,2 kBit/s)  |  |  |
| Leitungslänge (9,6 kBit/s) ≤                                                                   |                                           |  |  |
| Leitung: paarweise verdrillt, Schirm einseitig an PE                                           | min. J-Y(St)Y 2 × 0,6                     |  |  |
| Abschlusswiderstand 120 Ω (0,25 W), intern,                                                    |                                           |  |  |

Geräteadresse, BMS-Bus

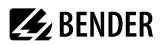

### Schaltglieder

| chaltglieder 2 × 1 Schließer, gemeinsame Klemr                              |                                                  |  |
|-----------------------------------------------------------------------------|--------------------------------------------------|--|
| Arbeitsweise                                                                | Ruhestrom, Arbeitsstrom (Ruhestrom)*             |  |
| Elektrische Lebensdauer bei Bemessungsbedingungen                           | 10.000 Schaltspiele                              |  |
| Kontaktdaten nach IEC 60947-5-1                                             |                                                  |  |
| Gebrauchskategorie                                                          | AC-12 / AC-14 / DC-12 / DC-12 / DC-12            |  |
| Bemessungsbetriebsspannung                                                  | 230 V / 230 V / 24 V / 110 V / 220 V             |  |
| Bemessungsbetriebsstrom                                                     | 5 A / 2 A / 1 A / 0,2 A / 0,1 A                  |  |
| Minimal notwendige Kontaktbelastung (Referenzangabe des Relais-Herstellers) | 10 mA / DC 5 V                                   |  |
| Umwelt/EMV                                                                  |                                                  |  |
| EMV                                                                         | IEC 61326-2-4                                    |  |
| Umgebungstemperaturen                                                       |                                                  |  |
| Betrieb                                                                     | −25…+70 °C                                       |  |
| Transport                                                                   | -40…+85 ℃                                        |  |
| Lagerung                                                                    | −25…+70 °C                                       |  |
| Klimaklassen nach IEC 60721                                                 |                                                  |  |
| Ortsfester Einsatz (IEC 60721-3-3)                                          | 3K24                                             |  |
| Transport (IEC 60721-3-2)                                                   | 2K11                                             |  |
| Langzeitlagerung (IEC 60721-3-1)                                            | eitlagerung (IEC 60721-3-1) 1K                   |  |
| Mechanische Beanspruchung nach IEC 60721                                    |                                                  |  |
| Ortsfester Einsatz (IEC 60721-3-3)                                          | 3M12                                             |  |
| Transport (IEC 60721-3-2)                                                   |                                                  |  |
| Langzeitlagerung (IEC 60721-3-1)                                            | 1M12                                             |  |
| Sonstiges                                                                   |                                                  |  |
| Betriebsart                                                                 | Dauerbetrieb                                     |  |
| Einbaulage                                                                  | Kühlschlitze müssen senkrecht durchlüftet werden |  |
| Schutzart Einbauten (DIN EN 60529)                                          | IP30                                             |  |
| Schutzart Klemmen (DIN EN 60529)                                            | IP20                                             |  |
| Gehäusematerial                                                             | Polycarbonat                                     |  |

# **E** BENDER

| Schnellbefestigung auf Hutprofilschiene | IEC 60715                     |
|-----------------------------------------|-------------------------------|
| Schraubbefestigung                      | $2 \times M4$ mit Montageclip |
| Gewicht                                 | ≤ 150 g                       |

### 6.2 Anschluss

#### Federklemmen

| Nennstrom                                                     | ≤ 10 A                  |
|---------------------------------------------------------------|-------------------------|
| Querschnitt                                                   | AWG 2414                |
| Abisolierlänge                                                | 10 mm                   |
| Starr                                                         | 0,22,5 mm <sup>2</sup>  |
| Flexibel ohne Aderendhülse                                    | 0,752,5 mm <sup>2</sup> |
| Flexibel mit Aderendhülse mit/ohne Kunststoffhülse            | 0,252,5 mm <sup>2</sup> |
| Mehrleiter flexibel mit TWIN Aderendhülse mit Kunststoffhülse | 0,51,5 mm <sup>2</sup>  |
| Öffnungskraft                                                 | 50 N                    |
| Testöffnung                                                   | Ø 2,1 mm                |

### 6.3 Normen und Zulassungen

Das ISOMETER® wurde unter Beachtung folgender Normen entwickelt:

- DIN EN 61557-8 (VDE 0413-8): 2015-12/Ber1: 2016-12
- IEC 61557-8: 2014/COR1: 2016

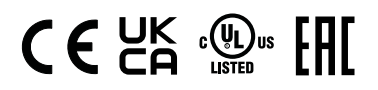

### EU-Konformitätserklärung

Hiermit erklärt die Bender GmbH & Co. KG, dass das unter die Funkanlagenrichtlinie fallende Gerät der Richtlinie 2014/53/EU entspricht. Der vollständige Text der EU-Konformitätserklärung ist unter der folgenden Internetadresse verfügbar:

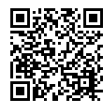

https://www.bender.de/fileadmin/content/Products/CE/CEKO\_isoXX425.pdf

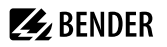

#### **UKCA-Konformitätserklärung**

Hiermit erklärt die Bender GmbH & Co. KG, dass das unter die Funkrichtlinie fallende Gerät der RED-Richtlinie 2017 (S.I. 2017/1206) entspricht. Der vollständige Text der UKCA-Konformitätserklärung ist unter der folgenden Internetadresse verfügbar:

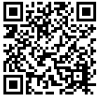

https://www.bender.de/fileadmin/content/Products/UKCA/UKCA\_isoXX425.pdf

### 6.4 Bestelldaten

#### **ISOMETER®**

| Тур           | Netznennspannung U <sub>n</sub> Artikelnummer |             | nummer        |
|---------------|-----------------------------------------------|-------------|---------------|
|               |                                               | Federklemme | Schraubklemme |
| isoES425-D4-4 | 3(N)AC, AC/DC 0400 V                          | B71037020   |               |

#### Zubehör

| Bezeichnung                    | Artikelnummer |
|--------------------------------|---------------|
| Montageclip für Schraubmontage | B98060008     |
| XM420 Einbaurahmen             | B990994       |

### 6.5 Änderungshistorie

| Datum   | Dokumenten-<br>version | Gültig ab<br>Software | Zustand/Änderungen                                                                                                    |
|---------|------------------------|-----------------------|----------------------------------------------------------------------------------------------------|
| 08.2017 | 00                     | D0471 V1.xx           | Erstausgabe                                                                                                    |
| 10.2023 | 01                     | D0471 V1.xx           | <ul> <li>Redaktionelle Überarbeitung</li> <li>Übernahme ins SMC inkl. neues CI und neuer Kapitelstruktur</li> <li>Bessere Trennung von beschreibenden und anleitenden Texten<br/>(Funktion/Betrieb)</li> <li>Normen: Link zu Website ergänzt.</li> <li>Formelzeichen: R<sub>UGe</sub> statt R<sub>UGF</sub></li> <li>Technische Daten: Klimaklassen und mechanische Beanspruchung<br/>überarbeitet.</li> <li>Konformitätsziechen: ISO 9001 entfernt, UKCA ergänzt</li> </ul> |
| 11.2023 | 02                     | D0471 V1.xx           | Hinweis zu Modbus entfernt.                                                                                                    |

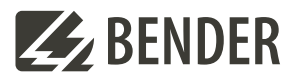

#### Bender GmbH & Co. KG

Londorfer Straße 65 35305 Grünberg Germany

Tel.: +49 6401 807-0 info@bender.de www.bender.de Alle Rechte vorbehalten. Nachdruck und Vervielfältigung nur mit Genehmigung des Herausgebers.

All rights reserved. Reprinting and duplicating only with permission of the publisher.

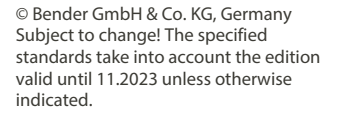

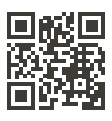